## Première connexion à l'ENT

- 1. Connectez-vous à internet.
- 2. Recopiez l'adresse <u>https://pompidou.mon-ent-occitanie.fr</u> dans la barre d'adresse.
- 3. L'espace public de l'ENT du collège Georges POMPIDOU s'affiche :

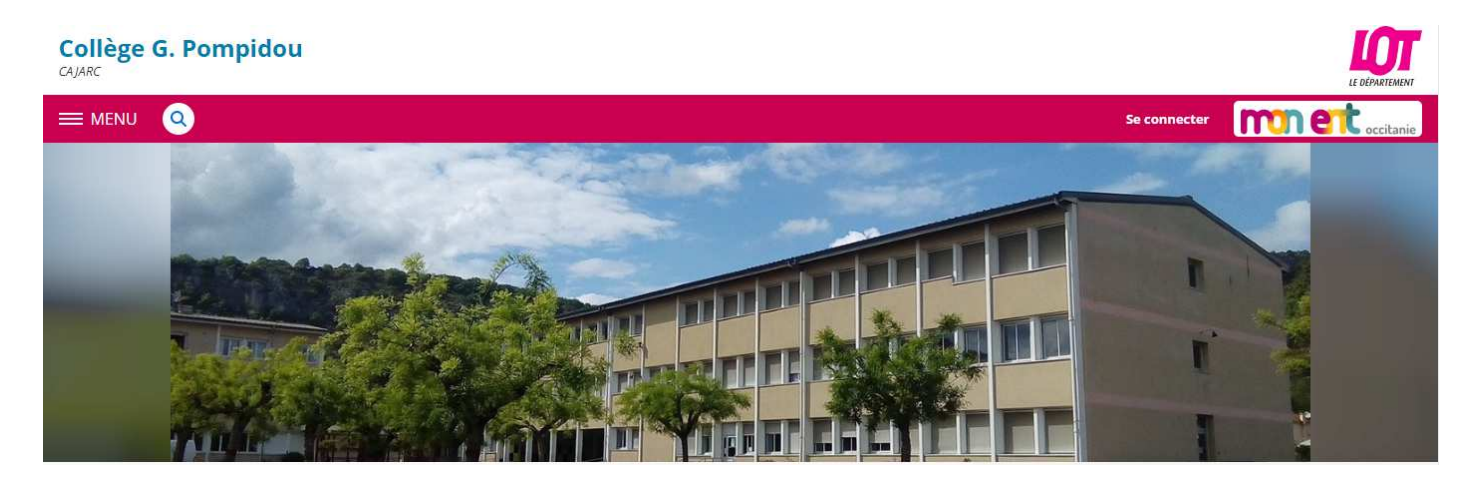

Pour aller dans l'espace privé, il faut se connecter.

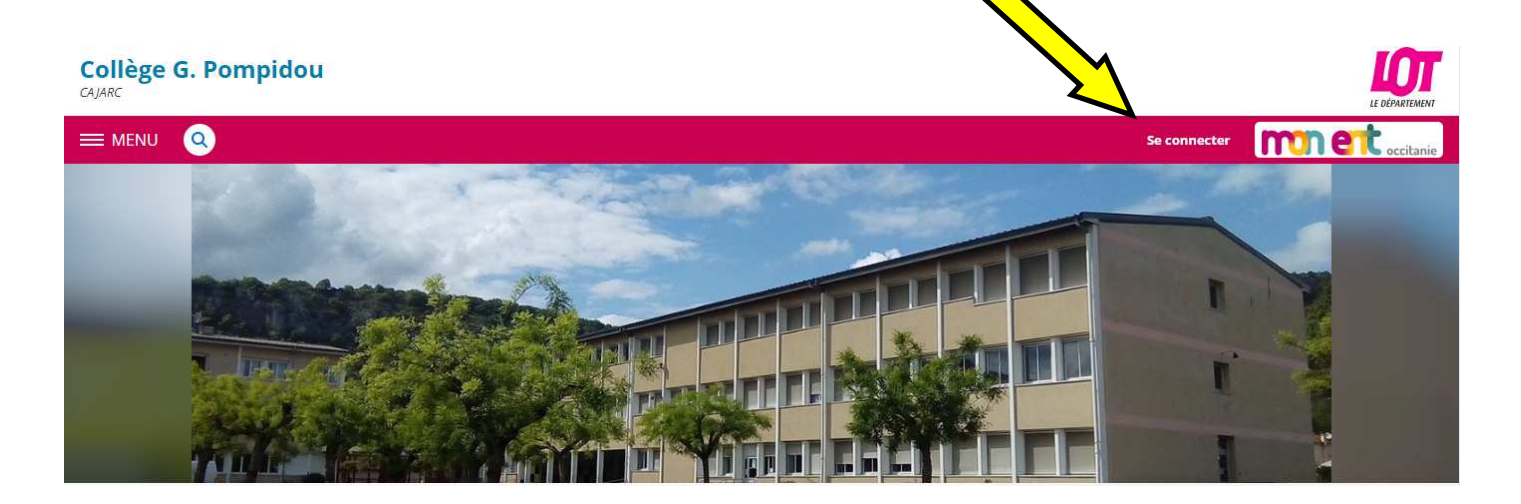

4. Sélectionnez "Elève ou parent" et "Académie de Toulouse", puis valider.

| /ous souhaitez vous connecter à votre ENT en tant que :    | enseignement agrico<br>Pour vous connecter à l'ENT d'un lycée agricole<br>de l'ex région Midi-Pyrénées, cliquez ici. |
|------------------------------------------------------------|----------------------------------------------------------------------------------------------------|
| – Élève ou parent                                          |                                                                                                    |
| 🔘 de l'académie de Montpellier                             |                                                                                                    |
| 🔿 de l'académie de Toulouse                                |                                                                                                    |
| O de l'enseignement agricole                               |                                                                                                    |
| O du lycée de la mer Paul Bousquet ou du CSES Jean Lagarde |                                                                                                    |
| + Enseignant                                               |                                                                                                    |
| + Personnel non enseignant                                 |                                                                                                    |
| • Autres comptes et invités                                |                                                                                                    |

5. Entrez votre identifiant et votre mot de passe provisoire, puis valider.

| Bienver                           | nue sur votre Environnement Numérique de Travail                                                               | Pour vous connecter à l'ENT d'un lycée agricole<br>de l'ex région Midi-Pyrénées, cliquez ici. |
|-----------------------------------|----------------------------------------------------------------------------------------------------|-----------------------------------------------------------------------------------------------|
| i                                 | Vous souhaitez vous connecter à l'ENT<br>en tant que :<br>Élève ou parent de l'académie de Toulouse<br>Changer |                                                                                               |
| Entrez vo<br><mark>dentifi</mark> | otre identifiant et votre mot de passe.<br>ant (*)                                                             |                                                                                               |
| Not de                            | passe (*)                                                                                                    |                                                                                               |

6. Il faut changer le mot de passe.

| Nouveau mot de passe : | (6 caractères minimum) |
|------------------------|------------------------|
| Confirmation :         | (6 caractères minimum) |
|                        |                        |
|                        | Valider                |

- 7. Il faut ensuite lire, accepter et <u>valider</u> la **charte de bonne utilisation de l'ENT**.
- 8. Allez ensuite dans "Préférences".

|                     | Collège G. Pompidou                       |
|---------------------|-------------------------------------------|
| jean-marc moly 芋 () | Séances du jour Consulter les séances     |
| Accueil             | Aucune séance.                            |
| Messagerie          |                                           |
| Cahier de textes    | Derniers messages Accéder à la messagerie |
| Rubriques           | berners messages                          |
| Of Administration   | Vous n'avez pas de nouveau message.       |

Indiquez une adresse mail de redirection (qui ne sera pas visible des autres membres).

| Préférences                                                                     |                                                                                                    |                              |
|---------------------------------------------------------------------------------|----------------------------------------------------------------------------------------------------|------------------------------|
| Résumé Mes préférences Application mobile                                       | I                                                                                                    | Enregistrer mes informations |
|                                                                                 |                                                                                                    |                              |
| Vos informations                                                                | Vos coordonnées                                                                                       |                              |
| М.                                                                              | Ces informations sont sur liste rouge<br>Aucune coordonnée n'est renseignée actuellement              |                              |
| Identifiant :                                                                   |                                                                                                    |                              |
|                                                                                 |                                                                                                    |                              |
| Liste rouge                                                                     |                                                                                                    |                              |
| Si vous activez la liste rouge, ces informations ne seront visibles que par des | personnes explicitement autorisées.                                                                   |                              |
| ✓ Activer la liste rouge                                                        |                                                                                                    |                              |
|                                                                                 |                                                                                                    |                              |
| Notification par email                                                          |                                                                                                    |                              |
| Ces informations sont sur liste rouge<br>Notifications ENT envoyées à           | <b>Notifications</b> <u>Actives</u><br>Vous pouvez modifier ce paramètre via l'onglet Mes préférences |                              |
|                                                                                 |                                                                                                    |                              |

9. Pour accéder aux notes, allez à la rubrique "SCOLARITE" et cliquez sur "Pronote".

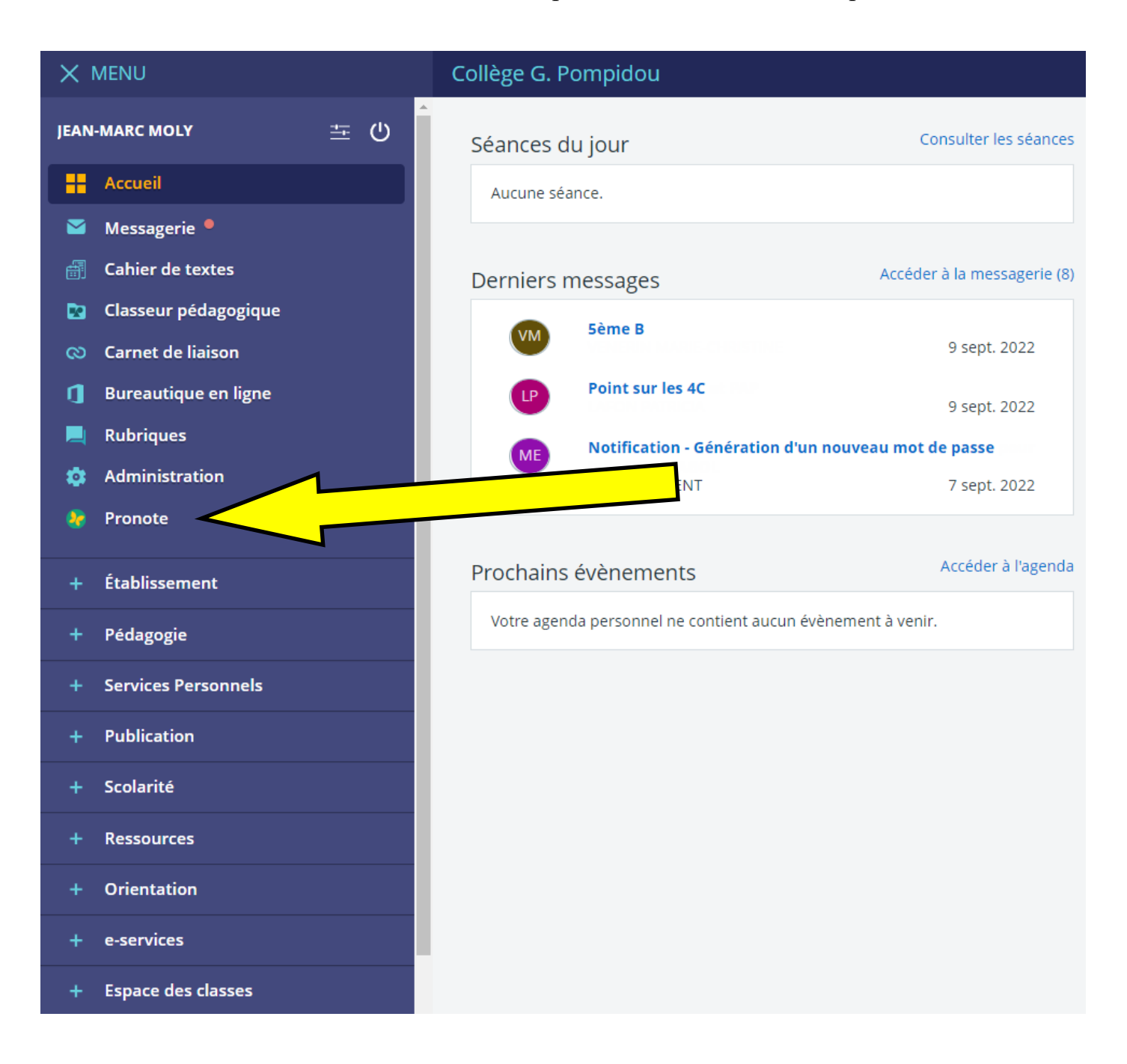